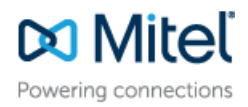

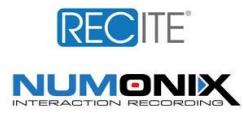

# MITEL APPLICATION NOTE

for

Date:

**Recite Call Recording Application** 

September 2017

App Note Number: TC - 18009

For use with:

Product:

System:

Mitel Connect ONSITE

**Recite Call Recording** 

ST Connect 21.82.2142.0

Recite 3.0.3.9

### Contents

| Contents                                              | 2    |
|-------------------------------------------------------|------|
| ntroduction                                           | 3    |
| Configuration Overview                                | 4    |
| Special Notes                                         | 8    |
| ShoreTel Server Configuration                         | . 10 |
| Recite Configuration                                  | . 15 |
| Summary of Tests and Results                          | . 20 |
| Conclusion                                            | . 26 |
| Additional Resources                                  | . 27 |
| ShoreTel. Brilliantly simple business communications. | . 27 |

ShoreTel tests and validates the interoperability of the Member's solution with ShoreTel's published software interfaces. ShoreTel does not test, nor vouch for the Member's development and/or quality assurance process, nor the overall feature functionality of the Member's solution(s). ShoreTel does not test the Member's solution under load or assess the scalability of the Member's solution. It is the responsibility of the Member to ensure their solution is current with ShoreTel's published interfaces.

The ShoreTel Technical Support organization will provide Customers with support of ShoreTel's published software interfaces. This does not imply any support for the Member's solution directly. Customers or reseller partners will need to work directly with the Member to obtain support for their solution.

### Introduction

This Configuration guide describes the steps required to integrate the Recite TAPI/Wav and Passive Call Recording Applications with a ShoreTel Connect Onsite System.

#### **Recite Overview**

Recite is the single most versatile unified communications recording solution for businesses and service providers, featuring over 300 customization options, a Windows 10-like tile dashboard, and enhanced Omni-channel playback. All advanced features are included at no extra charge and you have 100% control over how you experience your recordings and your agent/customer data. **Features** 

- Automated recording system health monitoring Numonix Advisor proactively monitors the health of your system in real time to ensure zero down time
- Versatility RECITE recording solution offers 80 customizable widgets and dashboards, 100 replay permission levels, 8 recording modalities, 50 canned and modifiable reports, and 4 types of built-in storage support
- Omni-channel playback Our multimedia player offers the call audio, the agent's screen video, call details and online chat all in a single window for full interaction replay as it occurred
- RECITE Service Provider Edition Offers multi-tenancy with tenant-unique URL access, OPEX pricing, and storage to NAS, SAN, Microsoft Azure or Amazon Web Services.
- RECITE's PBX-hybrid functionality saves BPOs, service providers and multi-site contact centers money by enabling users to record multiple telephony environments from the same recorder.

#### Benefits

- With RECITE, companies can record precisely how they want to without being locked into rigid, pre-set parameters. This way, they can garner the specific customer intelligence they need enhance service levels, as well as compliance and dispute resolution capabilities.
- Clients **save money** when using RECITE over competitive solutions because most of our enhanced features (including quality monitoring) are included at no extra charge.
- As call recordings are critical to many business today, with RECITE, clients will know immediately if any issues exist with the recorder.
- Companies can easily integrate RECITE into their current contact center environment regardless of their existing equipment, locations, etc.

### **Contact Information**

| Numonix Technical Support    | Numonix Sales              | Technical Contact               |
|------------------------------|----------------------------|---------------------------------|
| +1-561-952-2600 opt 2        | +1-561-952-2600            | Evan Kahan                      |
| support.numonixrecording.com | Sales@numonixrecording.com | evan.kahan@numonixrecording.com |

## **Configuration Overview**

### **Network Topology**

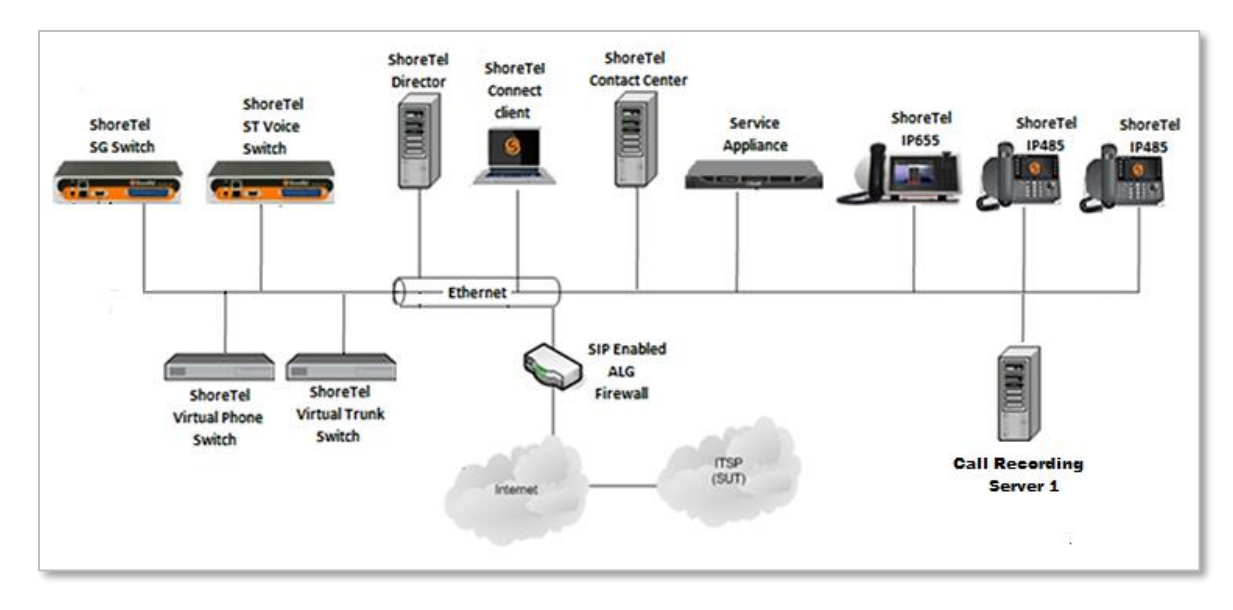

#### **Test Environment**

- ShoreTel Connect Onsite HQ and DVS Server
- Recite Configured to TAPI/WAV
- Recite configured for passive recording
- ShoreTel Voice Switch
- ShoreGear Switch
- ShoreTel 565 IP Phones
- ShoreTel 560 MGCP IP Phones
- ShoreTel 480G IP Phone
- ShoreTel Virtual Phone Switch
- ShoreTel Virtual Trunk Switch
- ST Connect Contact Center

#### **Call Recording Requirements**

- 1. Refer to the following list of the requirements for the Recite Server, to ensure the recording compatibility with the ShoreTel platform
- 2. Recite OS: 2012 R2 Standard or higher editions are supported
- 3. Windows 8.1 Pro, Windows 10 Pro are supported
- 4. Two (2) NIC ports are recommended on the Recite Server to separate data network, port spanned traffic and/or TAPI service when using Passive Recording. One adapter is required when using active TAPI-WAV recording
- 5. Microsoft SQL Server 2008, 2012, 2014, 2016 database applications are supported
- 6. Optional RAID 1, 5, or 10 configured internal hard drives, which is recommended for resiliency
- 7. ShoreTel TAPI Application License are required to communicate with the ShoreTel Server

### **TAPI/WAV SIP Trunk Recording**

A direct copy of the audio is sent from the ShoreTel Switch to the Recite Server through a TAPI-WAV port. The ShoreTel TAPI client obtains all the call event data such as call start, call end, dialed digits, etc. The ShoreTel TAPI-WAV method records all the inbound and outbound calls at a ShoreTel Switch level, as a result station-to-station calls cannot be recorded.

TAPI-WAV provides an active (non-spanning) recording solution through active trunk-side recording. This recording method uses the ShoreTel TAPI-WAV ports to record phone calls. Each call desired to be recorded will be sent directly to the Recite Server.

Recording SIP trunks with TAPI/WAV requires SIP media proxy ports to be allocated on the ShoreTel Switches. One SIP media proxy port is required for each active call recording. Each trunk call can be monitored only one time, so 2N recording redundancy can only be supported with TAPI/WAV and another recording option such as port spanning.

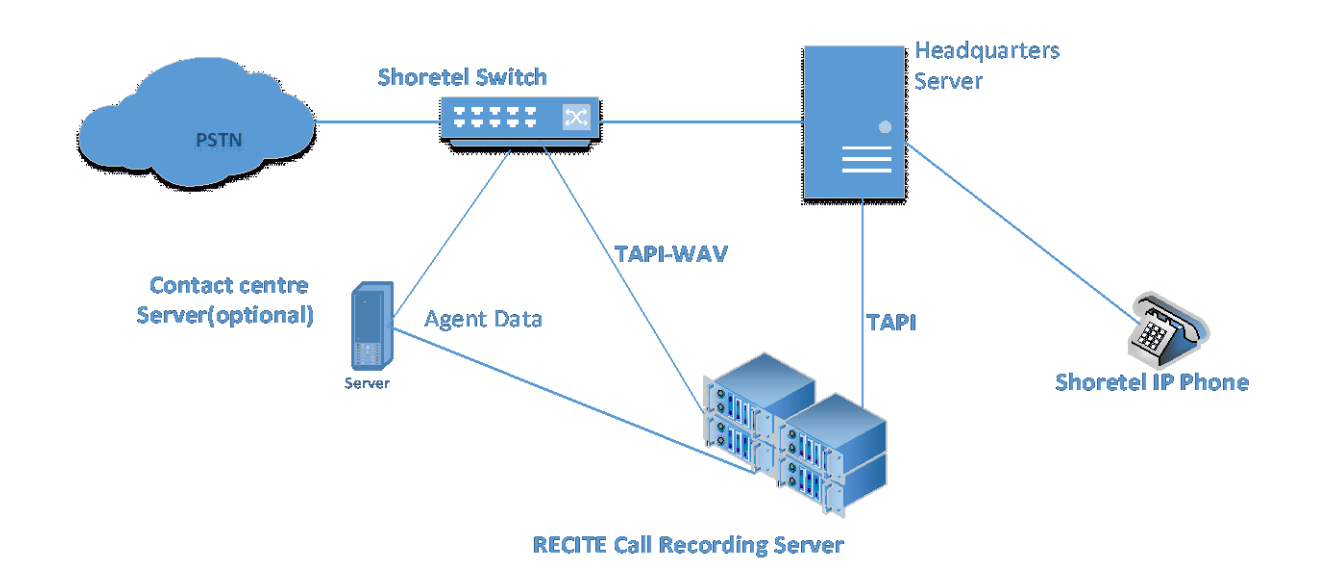

**NOTE**: Station-to-station calls cannot be recorded using the TAPI/WAV method

#### Passive Recording with TAPI (port-mirroring/spanning)

The phone ports were "spanned or port mirrored" to a dedicated VLAN on the network where the Numonix Recite Recording application uses TAPI as the CTI connection point. The recording server was configured with a second NIC interface to capture the phone conversations.

The targeted or monitored phones only included MGCP standard IP phones. ShoreTel SIP phones conversations were capture only in conversation with a MGCP IP phone. Conversations captured included internal and external calls for both inbound and outbound calls.

Support for passive SIP-Trunk recording with CDR to avoid procurement of additional proxy ports which are not required when the trunk type is digital or analog.

The port spanning or mirroring method is ideal for networks requiring station-to-station recording. Using the correct network configuration, station-to-station calls can be recorded to verify critical voice communications or simply pinpoint inefficiencies.

**NOTE**: With the correct network configurations, the SPAN method can be used to record station- tostation calls. It will be the responsibility of the reseller and/or end user to configure the network to properly deliver the "spanned" packets to the Recite Server.

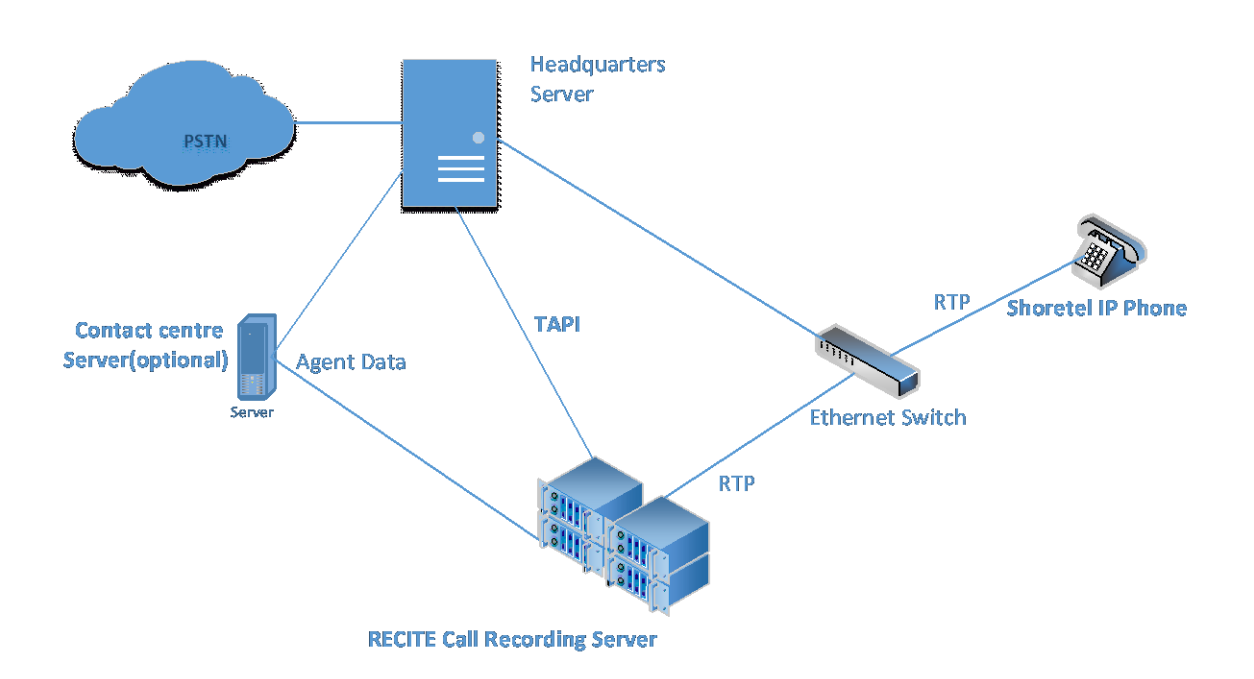

### **Special Notes**

The following are the caveats and limitations of Recite with a ShoreTel Connect Onsite system. At this time, we are unable to provide additional information on a resolution of these limitations, but suggest to periodically refer to both ShoreTel Connect Onsite and Recite Software Release Notes for the updates, which can be found at the following location:

http://www.support.shoretel.com

http:/Numonixrecording.com

### TAPI/WAV Call Recording

- Internal Calls like Station-to-Station calls cannot be recorded
- Call recordings are only available for external calls via trunk, either incoming or outgoing.

### Passive Recording with TAPI

- The majority of the testing was performed with the media mirrored at the phone ports. Any monitored phone conversation was recorded regardless of the call feature invoked e.g. Conference, Find Me, etc.
- Office anywhere and Find Me calls were recorded when outbound external number is a DID of monitored phone.
- In the case of the ShoreTel Voice switch G729 codec testing, the mirroring was performed at the switch for this test. The phone(s) were always sending G711 by default regardless of the ordering given in the defined inter/intra codec listing for the switch site.
- SRTP Media Encryption currently not supported
- SIP phones were not tested as monitored phones as the application does not support Encryption with TAPI. However, they were tested in the calls with monitored phones.

### ShoreTel License

A ShoreTel TAPI Application Server license is required for each Recite Server. One additional Real Time Adherence (RTA) Connection or Real Time Group Feed license is required to communicate with Recite for Enterprise Contact Center (ECC) agent ID integration

### ShoreTel Switch Support

The following switch types were tested with Recite

- Virtual Trunk Switch
- ShoreTel Voice Switch

#### **SIP Trunk Media Proxy**

"SIP Media Proxy" is required for the Call Recoding over SIP Trunks. "SIP Media Proxy" is enabled by default on ShoreTel Virtual Trunk switches, but needs to be assigned manually on the new ShoreTel Voice Switches as well as for legacy half-width ShoreGear Switches. For further information on the "SIP Media Proxy", please refer to Chapter 19 of the ShoreTel Connect Onsite System Administration Guide.

**NOTE**: This Application Note assumes the setup, configuration and licensing of the Virtual/Physical Switches has already been completed. If you require additional information, please refer to the ShoreTel Connect Onsite Planning and Installation guide at the following location:

### ShoreTel Server Configuration

This section outlines the steps to configure a ShoreTel system for the Recite ®.

#### **Class of Service**

1. Log in to the ShoreTel Connect Director with administrative rights at the following location:

http://<Director IP>/shorewaredirector

- Navigate to Administration → Users → Class of Service → Telephony Features Permission
- Select an existing class to modify or click NEW to create a new class. "Fully Featured" was used in this test effort.
- 4. Allow recording of own calls: Checked
- Go to Record other's calls and select checkbox Allow Initiation and radio button for Accept – All
- 6. All other settings should remain at default values
- 7. Click **SAVE**

| Telephony Featu     | res Permissions                                     | NEW  | COPY  |
|---------------------|-----------------------------------------------------|------|-------|
| Fully Featured      |                                                     | SAVE | RESET |
| GENERAL             |                                                     |      |       |
| S Enumerate indiv   | idually held calls for unpark                       |      |       |
| Allow customiza     | tion of IP phone buttons and client monitor windows |      |       |
| Show extension      | s with different prefixes in directory              |      |       |
| Allow collaborati   | ion features                                        |      |       |
| Allow recording     | of own calls                                        |      |       |
| Allow intersite vi  | deo calls                                           |      |       |
| Allow call notes    |                                                     |      |       |
| Show call histor    | M .                                                 |      |       |
| Allow upload of     | ,<br>nersonal contacts to server                    |      |       |
| Directed intercom:  |                                                     |      |       |
| Allow Initiation    |                                                     |      |       |
| Accept:             |                                                     |      |       |
|                     | O None                                              |      |       |
|                     | All                                                 |      |       |
|                     | Only From:                                          |      |       |
| Whisper paging:     |                                                     |      |       |
| Allow Initiation    |                                                     |      |       |
| Accept:             |                                                     |      |       |
|                     | None                                                |      |       |
|                     | ○ All                                               |      |       |
| Bargo in:           | Only From:                                          |      |       |
| Allow Initiation    |                                                     |      |       |
| Accept:             |                                                     |      |       |
| Accept.             | None                                                |      |       |
|                     |                                                     |      |       |
|                     | Only From:                                          |      |       |
| Record other's call | s:                                                  |      |       |
| Allow Initiation    |                                                     |      |       |
| Accept:             |                                                     |      |       |
|                     | None                                                |      |       |
|                     | • All                                               |      |       |
|                     | Only From:                                          |      |       |

#### **User Group**

Create a User Group for the Recite using the Class of Service created above:

- 1. Navigate to **Administration → Users → User Groups**
- 2. Click **NEW** to create a new user group or select an existing user group to modify. "Executives" was used in this test effort.
- 3. Assign the class of service created above by selecting it in the **COS Telephony** dropdown box. "Fully Featured" was used in this test effort.
- 4. Assign the **COS Call Permissions** to unrestricted by selecting "No Restrictions" in the dropdown menu
- 5. Assign the COS Voice Mail by selecting "No Mail Box" in the dropdown menu
- 6. Within the **Outgoing Trunk Groups (Access Code)** window, select the trunk groups with permissible to be recorded
- 7. All other settings can remain at default values
- 8. Click **SAVE**

| User Groups                  |                                      |                       |              |   |              |             | NEV | N COPY DELETE  |
|------------------------------|--------------------------------------|-----------------------|--------------|---|--------------|-------------|-----|----------------|
| Executives                   |                                      |                       |              |   |              |             | SAV | E RESET CANCEL |
| GENERAL PROF                 | ILE                                  |                       |              |   |              |             |     |                |
| Name:                        | Executives                           |                       |              |   |              |             |     |                |
| COS - Telephony:             | Fully Featured 🗸 🗸                   | View Class of Service |              |   |              |             |     |                |
| COS - Call Permissions:      | No Restrictions                      | View Class of Service |              |   |              |             |     |                |
| COS - Voice Mail:            | No Mail Box 🗸 🗸                      | View Class of Service |              |   |              |             |     |                |
| Send caller ID as caller's   | emergency identification (CESID)     |                       |              |   |              |             |     |                |
| Send DID as caller's eme     | rgency identification (CESID)        |                       |              |   |              |             |     |                |
| Account code collection mode | e: None V                            |                       |              |   |              |             |     |                |
| Show ShoreTel Connect of     | client users a list of account codes | when dialing          |              |   |              |             |     |                |
| Voice mail interface mode:   | None                                 | $\sim$                |              |   |              |             |     |                |
| Music on hold:               | <system default=""> V</system>       |                       |              |   |              |             |     |                |
| Outgoing trunk groups (Acc   | cess Code):                          |                       |              |   |              |             |     |                |
| Available:                   |                                      |                       |              | _ | Selected:    |             |     |                |
| NAME                         |                                      | TYPE \$               | SITE         | * | NAME 🗘       | ACCESS CODE |     | ≑ SITE ÷       |
| AccessOne                    | 9                                    | SIP                   | Headquarters |   | ShoreTel SIP | 9           | SIP | Headquarters   |
| Analog Loop Start            | 9                                    | Analog Loop Start     | Headquarters |   |              |             |     |                |
| Digital Loop Start           | 9                                    | Digital Loop Start    | Headquarters |   |              |             |     |                |
| Digital Wink Start           | 9                                    | Digital Wink Start    | Headquarters |   |              |             |     |                |

#### **Application Server**

Create a new application server for Recite to connect to the ShoreTel HQ Server:

- 1. Go to Administration → Appliances/Servers → Platform Equipment
- 2. Click NEW to create a new application server at the Headquarters site
- 3. Select ShoreGear soft switch
- 4. Enter Name and Description of the Recite Server
- 5. Enter the IP address and FQDN of the Recite Server

| Platform Equipment  |                     |             |                 |      |         |  |  |  |  |
|---------------------|---------------------|-------------|-----------------|------|---------|--|--|--|--|
| ShoreGear Soft      | Switch: Recite - 10 | .64.3.80    |                 |      |         |  |  |  |  |
| GENERAL             | MUSIC ON HOLD       | VOICE A     | PPLICATION      | CERT | IFICATE |  |  |  |  |
| Name:               | Rec                 | ite         |                 |      |         |  |  |  |  |
| Description:        | Rec                 | ite         |                 |      |         |  |  |  |  |
| Site:               | Hea                 | dquarters 🗸 | Go to this site |      |         |  |  |  |  |
| IP address:         | 10.6                | 4.3.80      |                 |      |         |  |  |  |  |
| Fully qualified dor | nain name: 10.6     | 4.3.80      |                 |      | REFRESH |  |  |  |  |
| Proxy server URL    |                     |             |                 |      |         |  |  |  |  |
| Enable local d      | atabase             |             |                 |      |         |  |  |  |  |
| Use database on     | server: Hea         | dquarters 🗸 |                 |      |         |  |  |  |  |
|                     |                     |             |                 |      |         |  |  |  |  |

- 6. Uncheck the checkbox Allow Voice Mailboxes
- 7. Select the "Executives" User Group modified above in the User Group dropdown menu
- 8. All other settings can remain at default values
- 9. Click SAVE

| Platform Equipment                             |                                   |  |  |  |  |  |
|------------------------------------------------|-----------------------------------|--|--|--|--|--|
| ShoreGear SoftSwitch: Recite                   | e - 10.64.3.80                    |  |  |  |  |  |
| GENERAL MUSIC ON H                             | OLD VOICE APPLICATION CERTIFICATE |  |  |  |  |  |
| Allow voice mailboxes                          |                                   |  |  |  |  |  |
| Account code local extension:                  |                                   |  |  |  |  |  |
| Voice mail extension:                          | 152                               |  |  |  |  |  |
| Voice mail login extension:                    | 153                               |  |  |  |  |  |
| Auto-attendant extension:                      | 154                               |  |  |  |  |  |
| Default auto-attendant menu:                   |                                   |  |  |  |  |  |
| User group:                                    | Executives 🗸                      |  |  |  |  |  |
| Maximum trunks for voice mail<br>notification: | 10 (1-254)                        |  |  |  |  |  |
| Voice mail interface mode:                     | <none></none>                     |  |  |  |  |  |

### **TAPI/WAV** Configuration

When using the TAPI/WAV recording option, the following additional configuration steps are required:

- 1. Create the Recite Route Point
- 2. Go to Administration → Features → Call Control → Route Points
- 3. Click **NEW** to create a new Route Point
- 4. Enter the Name for a Route Point
- 5. Enter the Extension value or use the auto-assigned number
- 6. Set the Call Stack Depth value to 200
- 7. Select the user group created previously in the **User Group** dropdown menu. "Executives" was used for this testing.
- 8. In the Server dropdown menu, select the Call Recording Server created previously
- 9. Uncheck Enable mailbox checkbox

| Route Points                                                       | NEW                                                                                                    |
|--------------------------------------------------------------------|----------------------------------------------------------------------------------------------------|
| Recite Route point                                                 |                                                                                                    |
| GENERAL ROUTING                                                    | VOICE MAIL DNIS                                                                                          |
| Name:                                                              | Recite Route point                                                                                       |
| Extension:                                                         | 130   SHOW REFERENCES                                                                                    |
| DID Settings:                                                      | (not configured) ) change settings                                                                       |
| Include in System Dial by Name Make extension private Fax redirect | directory                                                                                                |
| Call stack depth:                                                  | 200                                                                                                    |
| User group:                                                        | Executives View user group                                                                               |
| Server:                                                            | Recite - Recite Select Contact Center server to route calls to ECC server for IVR/IRN event route points |
| Language:                                                          | English(US)                                                                                              |
| Enable mailbox                                                     |                                                                                                    |
| Mailbox server:                                                    | Headquarters                                                                                             |
| Voicemail password:                                                | (4 - 26 characters)                                                                                      |
|                                                                    |                                                                                                    |

- 10. Select the Routing tab
- 11. Select "Never" for the **Call forward** option
- 12. Leave all other settings at default values
- 13. Click SAVE

| oute Points        |                 |                  |               |
|--------------------|-----------------|------------------|---------------|
| cite Route point   |                 |                  |               |
| GENERAL            | ROUTING         | VOICE MAIL       | DNIS          |
| ON-HOURS           | OFF-HOURS       | HOLIDAY          | CUSTOM        |
| Schedule:          | <               | None> 🗸 Viev     | v schedule    |
| Call forward:      |                 |                  |               |
|                    | 0               | Always           |               |
|                    | 0               | No Answer/Busy   |               |
|                    | ۲               | Never            |               |
| Always:            |                 | 101 : Voice Mail |               |
| Busy:              |                 | 101 : Voice Mail |               |
| No answer:         |                 | 101 : Voice Mail |               |
| Forward after      |                 | 4 rings          |               |
| Escalation profile |                 | <none></none>    |               |
| Recorded name:     |                 |                  |               |
| PLAY ►             | RECORD •        | IMPORT †         | PREFERENCES * |
|                    |                 |                  | ]             |
| Assistant:         |                 |                  |               |
| Enable messa       | ge notification |                  |               |

### **Recite Configuration**

This section describes the steps to configure the Recite with ShoreTel Connect Onsite system using TAPI/Wav and Passive recording.

#### Install the ShoreTel Remote Server

ShoreTel remote Server Software must be installed since it provides a TAPI interface for the recorder which is used for recording audio and gathering call details.

Change the Computer name to some variation which is appropriate.

The computer name is used for security purposes by the ShoreTel software. It cannot be changed after the ShoreTel Remote Server software has been installed. Restart the server.

Set a static IP address for the server. This will allow the ShoreTel HQ server to reliably find the Remote server.

Follow the ShoreTel installation guide to add the Application and Web Server roles. Where the ShoreTel installation notes describe selecting FTP publishing Service this has been built into the Web Server role and is Available to select under FTP server. Select all FTP server options.

#### SMTP

Add SMTP as a server feature as noted in the ShoreTel installation notes. Note: the FTP service is listed in the Service window as "Microsoft FTP Service"

#### Setup CTI Management

Navigate to

- 1. C:\Program Files (x86)\Numonix\Recite\CTILink
- 2. Open the CTILinkService.app.config file in a text viewer.
- 3. Locate the Links as mentioned below.

<Link001> <LinkName Value="SHORETEL" /> <LinkType Value="SHORETEL" /> <Address Value="XXX.XXX.XXX.XXX" /> <Port Value="9500" /> <KeepAliveInterval Value="30" /> <MessageParser>

```
<MapID Value="0" />
       <MapDescription Value="" />
       <Plugins>
        <TypeName Value="" />
        <AssemblyPath Value="" />
       </Plugins>
      </MessageParser>
      <LinkDevicePort Value="9200" />
      <IPAddressFilters Value="LOCAL,REMOTE" />
      <UserID Value="" />
      <UserName Value="" />
      <PayloadTypes Value="PCMU,PCMA,RTA NB" />
      <LinkExtension>
       <Plugins>
         <TypeName Value="" />
        <AssemblyPath Value="" />
       </Plugins>
      </LinkExtension>
      <MediaCaptureTypes Value="AUDIO,CHAT,VIDEO,SCREEN" />
      <EnableCustomEventTriggers Value="false" />
      <EnablePacketTracker Value="true" />
      <EnableNATMapping Value="false" />
      <IPMonitorServiceID Value="IPM1" />
      <AsyncCommandProvider>
       <MinInvokeID Value="0" />
       <MaxInvokeID Value="4000" />
       <MaxConcurrentCommandOperations Value="3" />
       <CommandOperationTimeout Value="5" />
       <CommandOperationRetryCount Value="2" />
      </AsyncCommandProvider>
      <RemotePartyHeaderName Value="Remote-Party-ID:" />
      <AllowSipMethods Value="INVITE, BYE, ACK, PRACK, CANCEL, INFO, UPDATE, REFER,
NOTIFY, OPTIONS, SUBSCRIBE, REGISTER, MESSAGE" />
      <EnableHoldPending Value="false" />
      <UserPassword Value="" />
      <ApplicationInstanceID Value="" />
      <Priority Value="1" />
      <MessageCredentialType Value="Windows" />
      <PlainTextPassword Value="" />
      <EnableTargetActivationTimer Value="true" />
      <EnableAutoStopReplacedCalls Value="false" />
     </Link001>
```

Mitel. Powering connections.

### Configure the Configuration Server

- 1. Go to settings → Configuration server
- 2. Click **NEW** to create a new configuration server
- 3. Enter Name and IP Address
- 4. Click Save

| Quality Control 🆋 Report | ts <u>Iul</u>        |                 | Calls 0                      | Logged in as     | : Numonix Admin |
|--------------------------|----------------------|-----------------|------------------------------|------------------|-----------------|
| Configuration Server     | r Detail             |                 |                              |                  | ×               |
| lp Address*              | 127.0.0.1            | Machine Name*   |                              |                  |                 |
| Friendly Name*           | This Machine         | Setup Completed | Uncheck to restart th server | ne setup process | for this        |
| Created on               | 7/19/2017 9:46:01 AM | Modified on     | 7/19/2017 9:46:01 AM         | by Numonix Num   | nonix.          |
|                          | Save                 |                 |                              |                  |                 |

### **Configuring the Extensions**

- 1. Navigate to **Settings**  $\rightarrow$  **Extensions**
- 2. Select an existing Extension to modify or click **Add Extension** to create a new extensions
- 3. Enter Extension number of the ShoreTel phone configured in ShoreTel Switch.
- 4. Select Connection type as Dynamic
- 5. All other settings should remain at default values
- 6. Click SAVE

| Quality Control 🧪 Repor | ts 📶                 |                      | Calls 🕕                                     | Logged in as: <i>I</i><br>QCs <b>(1</b> ) | Numonix  | k Admiri<br>Ratio |
|-------------------------|----------------------|----------------------|---------------------------------------------|-------------------------------------------|----------|-------------------|
| Extension Detail        |                      |                      |                                             |                                           |          | ×                 |
| Extension Number*       | 112                  | Extension Type       | STATION                                     |                                           |          | •                 |
| Physical Device ID      |                      | Physical Device Type | STATION                                     |                                           |          | •                 |
| Link ID                 |                      | Description          | user1 sonus: Lab109-<br>172.16.31.104 - 112 | ST100DA, IP Pho                           | ne:      |                   |
|                         |                      |                      |                                             |                                           |          |                   |
| Allocated User          | Unallocated          | Status               | Active                                      |                                           |          | •                 |
| Connection Type         |                      | Restricted           | Calls for extension ca                      | nnot be accessed                          | l withou | t                 |
| Server                  | 127.0.0.1:7500       | Connection           | password                                    | CCESS'                                    |          |                   |
| Created on              | 7/21/2017 7:12:51 AM | Modified on          | 7/21/2017 7:12:51 AM b                      | y Numonix Admin                           | -        |                   |
|                         | Save Cancel          |                      |                                             |                                           |          |                   |

### **Call Records Listings**

Call listings will show all the calls which are recorded by application

- 1. Go to calls → Call Listings
- 2. Enter Filter details to search From and To
- 3. Click Search to show results

| REC ITE"                  | Calls 📞    | Quality   | Control 🥓       |                                    |                    |           |                  |           |                         | Calls 🕕        | Logged in as: <i>Na</i><br>QCs <b>1</b> | umonix Admin      |
|---------------------------|------------|-----------|-----------------|------------------------------------|--------------------|-----------|------------------|-----------|-------------------------|----------------|-----------------------------------------|-------------------|
| Filter Calls              | -i         | Call Li   | sting           |                                    |                    |           |                  |           | Search by Catalog       | Index Q        |                                         | i 📰 🗆             |
| From<br>8/8/2017 12:00 AM | _          | Drag a co | lumn header and | drop it here to group by that colu | ımn                |           |                  |           |                         |                |                                         |                   |
| То                        |            |           | Secure <b>7</b> | Start Time 7                       | Duration <b>T</b>  | Direction | Flag Extension 7 | Agent     | T Caller Number         | Caller Name    | T Dialed Num                            | ber 🍸 ACD Î       |
| 11/1/2017 11:59 PM        |            |           | <u> </u>        | 8/30/2017 3:18:28 PM               | 0m 37s             | In        | 157              | Unknown   | +12142425955            | Richard Moreno | 158                                     |                   |
| Filter                    |            |           | <b>a</b>        | 8/30/2017 3:18:28 PM               | 0m 35s             | Out       | 158              | Unknown   | Unknown                 |                |                                         |                   |
|                           |            |           | <b>a</b>        | 8/30/2017 3:17:48 PM               | 0m 33s             | Out       | 157              | Unknown   | +12142425955            | Richard Moreno | 158                                     |                   |
|                           |            |           | <b>a</b>        | 8/30/2017 3:17:48 PM               | 0m 33s             | In        | 158              | Unknown   | +12142425955            | Richard Moreno | 158                                     |                   |
|                           |            |           | <b></b>         | 8/30/2017 3:16:57 PM               | 0m 39s             | Out       | 158              | Unknown   | Unknown                 |                |                                         |                   |
| Existing Filters          | - 11       |           | <b>a</b>        | 8/30/2017 3:16:33 PM               | 0m 2s              | Out       | 158              | Unknown   | 158                     | test User4     | 145                                     |                   |
| * Show Matched Calls      | (True)     |           | <b>a</b>        | 8/30/2017 2:47:22 PM               | 0m 44s             | In        | 157              | Unknown   | +12142425955            | Richard Moreno | 158                                     |                   |
| X Show Unmatched Ca       | alls (True | -         | <b>a</b>        | 8/30/2017 2:47:21 PM               | 0m 44s             | Out       | 158              | Unknown   | Unknown                 |                |                                         |                   |
| 4                         | - •        | Call D    | etails 2500     | 0000000569                         |                    |           |                  |           |                         |                |                                         |                   |
| Reset Save S              | Search     |           |                 | Extension: 157                     | 017 0.10.00        | 00        | 1.15/00.27       |           |                         | Volume         | e Ba                                    | alance            |
| Saved Searches            |            |           |                 | Duration: 0m 37                    | 2017 3:18:28<br>'s |           | 1                | 1 dia     |                         |                |                                         |                   |
|                           |            |           |                 | Agent: Unkno                       | own                |           |                  | · · · · · | <b>↓ ↓ ₩<u></u>↓ ₩</b>  |                |                                         | • <del>•</del> •• |
|                           |            |           |                 | Number: +1214                      | 2425955            |           |                  |           | "" <b>   </b>         " |                | ा या हुए                                |                   |
|                           |            |           |                 | Call                               | Details            | (         | 00               |           |                         |                |                                         | ENCRYPTED         |
| Run S                     | Search     | Showing   | 1 through 100   | of 404                             |                    |           | R ( 1 2          | 3 4 5 🕟   | н                       |                | Search                                  | took 0.8 seconds  |

#### **ShoreTel Connect Client**

The ShoreTel Connect Client application allows a user to answer their phone via a soft client interface on their PC. It has two main modes of operation:

- Primary phone-In this mode the soft client will answer the phone but the audio will still be
  presented on the physical phone via a handset or headset etc. In this mode the recorder will
  record the audio present on the physical ShoreTel phone.
- Soft phone- In this mode the soft client will answer the phone and the audio will be present on the client PC's sound card. In this mode the recorder will record the audio present on the PC sound card.

## Summary of Tests and Results

N/S = Not Supported N/T= Not Tested N/A= Not Applicable

### **Recite TAPI/WAV Call Recording**

### Primary Switch Test Plan (ShoreTel Virtual Trunk Switch)

| ID   | Result | Name                                                   | Description                                                                                                 | Notes |
|------|--------|--------------------------------------------------------|----------------------------------------------------------------------------------------------------|-------|
| 1.1  | PASS   | Setup and<br>Initialization                            | Verify successful setup and<br>initialization of the Call<br>Recording solution                             |       |
| 1.2  | PASS   | Outbound External<br>Call                              | Verify outbound calls are recorded                                                                          |       |
| 1.3  | PASS   | Inbound External<br>Call                               | Verify calls received by the SUT are recorded                                                               |       |
| 1.4  | PASS   | Call Hold with<br>MOH                                  | Verify the two calls (pre-Hold<br>and post-Hold) are properly<br>recorded and retrievable on<br>the server. |       |
| 1.5  | PASS   | Blind Transfer                                         | Verify both call legs are<br>properly recorded and<br>retrievable on the server.                            |       |
| 1.6  | PASS   | Consultative<br>(Attended)<br>Transfer                 | Verify both call legs are<br>properly recorded and<br>retrievable on the server.                            |       |
| 1.7  | PASS   | Blind Conference<br>Calls                              | Verify the media for all three<br>parties is properly recorded<br>and retrievable on the server.            |       |
| 1.8  | PASS   | Consultative<br>Conference Calls                       | Verify the media for all three<br>parties is properly recorded<br>and retrievable on the server.            |       |
| 1.9  | PASS   | Make Me<br>Conference Calls<br>– 4 party<br>conference | Verify the media for all four<br>parties is properly recorded<br>and retrievable on the server.             |       |
| 1.10 | PASS   | Inbound External<br>Call – Silent<br>Monitor           | Verify call is properly recorded<br>and silent monitor works<br>properly.                                   |       |
| 1.11 | PASS   | Office Anywhere<br>Call                                | Verify OAE call is properly recorded and retrievable on the server.                                         |       |

| ID   | Result | Name                                                 | Description                                                              | Notes |
|------|--------|------------------------------------------------------|--------------------------------------------------------------------------|-------|
| 1.12 | PASS   | Inbound Call to<br>Voice Mail and<br>trigger Find Me | Verify call is properly recorded<br>and retrievable on the server.       |       |
| 1.13 | PASS   | Inbound Call to<br>ECC Agent                         | Verify call to Agent is properly recorded and retrievable on the server. |       |
| 1.14 | PASS   | Conference                                           | Verify call is properly recorded and retrievable on the server.          |       |
| 1.15 | PASS   | Inbound /<br>Outbound G.711<br>Calls                 | Verify call is properly recorded and retrievable on the server.          |       |
| 1.16 | PASS   | Inbound /<br>Outbound G.729<br>Calls                 | Verify call is properly recorded and retrievable on the server.          |       |

### Secondary Switch Test Plan (ShoreTel Voice Switch)

| ID  | Result | Name                                   | Description                                                                                                 | Notes |  |
|-----|--------|----------------------------------------|----------------------------------------------------------------------------------------------------|-------|--|
| 1.1 | PASS   | Setup and<br>Initialization            | Verify successful setup and<br>initialization of the Call<br>Recording solution                             |       |  |
| 1.2 | PASS   | Outbound External<br>Call              | Verify calls outbound calls are recorded                                                                    |       |  |
| 1.3 | PASS   | Inbound External<br>Call               | Verify calls received by the SUT are recorded                                                               |       |  |
| 1.4 | PASS   | Call Hold with<br>MOH                  | Verify the two calls (pre-Hold<br>and post-Hold) are properly<br>recorded and retrievable on<br>the server. |       |  |
| 1.5 | PASS   | Blind Transfer                         | Verify both call legs are<br>properly recorded and<br>retrievable on the server.                            |       |  |
| 1.6 | PASS   | Consultative<br>(Attended)<br>Transfer | Verify both call legs are<br>properly recorded and<br>retrievable on the server.                            |       |  |
| 1.7 | PASS   | Blind Conference<br>Calls              | Verify the media for all three<br>parties is properly recorded<br>and retrievable on the server.            |       |  |

| ID   | Result | Name                                                   | Description                                                                                      | Notes |
|------|--------|--------------------------------------------------------|--------------------------------------------------------------------------------------------------|-------|
| 1.8  | PASS   | Consultative<br>Conference Calls                       | Verify the media for all three<br>parties is properly recorded<br>and retrievable on the server. |       |
| 1.9  | PASS   | Make Me<br>Conference Calls<br>– 4 party<br>conference | Verify the media for all four<br>parties is properly recorded<br>and retrievable on the server.  |       |
| 1.10 | PASS   | Inbound External<br>Call – Silent<br>Monitor           | Verify call is properly recorded<br>and silent monitor works<br>properly.                        |       |
| 1.11 | PASS   | Office Anywhere<br>Call                                | Verify OAE call is properly recorded and retrievable on the server.                              |       |
| 1.12 | PASS   | Inbound Call to<br>Voice Mail and<br>trigger Find Me   | Verify call is properly recorded and retrievable on the server.                                  |       |
| 1.13 | PASS   | Inbound Call to<br>ECC Agent                           | Verify call to Agent is properly recorded and retrievable on the server.                         |       |
| 1.14 | PASS   | Conference                                             | Verify call is properly recorded and retrievable on the server.                                  |       |
| 1.15 | PASS   | Inbound /<br>Outbound G.711<br>Calls                   | Verify call is properly recorded and retrievable on the server.                                  |       |
| 1.16 | PASS   | Inbound /<br>Outbound G.729<br>Calls                   | Verify call is properly recorded<br>and retrievable on the server.                               |       |

### Passive Recording with TAPI

### Switch Test Plan (ShoreTel Virtual Phone Switch)

| ID   | Result | Name                                              | Description                                                                                                 | Notes |
|------|--------|---------------------------------------------------|----------------------------------------------------------------------------------------------------|-------|
| 1.1  | PASS   | Setup and<br>Initialization                       | Verify successful setup and<br>initialization of the Call<br>Recording solution                             |       |
| 1.2  | PASS   | Outbound Internal<br>Call                         | Verify calls outbound calls are recorded                                                                    |       |
| 1.3  | PASS   | Inbound Internal<br>Call                          | Verify calls received by the SUT are recorded                                                               |       |
| 1.4  | PASS   | Call Hold with<br>MOH - Internal                  | Verify the two calls (pre-Hold<br>and post-Hold) are properly<br>recorded and retrievable on<br>the server. |       |
| 1.5  | PASS   | Blind Transfer –<br>Internal                      | Verify both calls legs are<br>properly recorded and<br>retrievable on the server.                           |       |
| 1.6  | PASS   | Consultative<br>(Attended)<br>Transfer - Internal | Verify both calls legs are<br>properly recorded and<br>retrievable on the server.                           |       |
| 1.7  | PASS   | Blind Conference<br>Calls - Internal              | Verify the media for all three<br>parties is properly recorded<br>and retrievable on the server.            |       |
| 1.8  | PASS   | Outbound External<br>Call                         | Verify calls outbound calls are recorded                                                                    |       |
| 1.9  | PASS   | Inbound External<br>Call                          | Verify calls received by the SUT are recorded                                                               |       |
| 1.10 | PASS   | Call Hold with<br>MOH - External                  | Verify the two calls (pre-Hold<br>and post-Hold) are properly<br>recorded and retrievable on<br>the server. |       |
| 1.11 | PASS   | Blind Transfer –<br>External                      | Verify both calls legs are<br>properly recorded and<br>retrievable on the server.                           |       |
| 1.12 | PASS   | Consultative<br>(Attended)<br>External Transfer   | Verify both calls legs are<br>properly recorded and<br>retrievable on the server.                           |       |

| ID   | Result | Name                                                   | Description                                                                                     | Notes |  |
|------|--------|--------------------------------------------------------|-------------------------------------------------------------------------------------------------|-------|--|
| 1.13 | PASS   | Conference                                             | Verify the media for all three<br>parties is properly recorded<br>and retrievable on the server |       |  |
| 1.14 | PASS   | Consultative<br>Conference Calls                       | Verify the media for all three<br>parties is properly recorded<br>and retrievable on the server |       |  |
| 1.15 | PASS   | Make Me<br>Conference Calls<br>– 4 party<br>conference | Verify the media for all four<br>parties is properly recorded<br>and retrievable on the server  |       |  |
| 1.16 | PASS   | Inbound External<br>Call – Silent<br>Monitor           | Verify call is properly recorded<br>and silent monitor works<br>properly                        |       |  |
| 1.17 | PASS   | Office Anywhere<br>Call                                | Verify OAE call is properly<br>recorded and retrievable on<br>the server                        |       |  |
| 1.18 | PASS   | Inbound Call to<br>Voice Mail and<br>trigger Find Me   | Verify call is properly recorded<br>and retrievable on the server                               |       |  |
| 1.19 | PASS   | Inbound Call to<br>ECC Agent                           | Verify call to Agent is properly recorded and retrievable on the server                         |       |  |
| 1.20 | PASS   | Inbound /<br>Outbound G.711<br>Calls                   | Verify call is properly recorded<br>and retrievable on the server                               |       |  |
| 1.21 | PASS   | Inbound /<br>Outbound G.729<br>Calls                   | Verify call is properly recorded<br>and retrievable on the server                               |       |  |

Switch Test Plan (ShoreTel Voice Switch)

| ID   | Result | Name                                              | Description                                                                                                | Notes |
|------|--------|---------------------------------------------------|----------------------------------------------------------------------------------------------------|-------|
| 1.1  | PASS   | Setup and<br>Initialization                       | Verify successful setup and<br>initialization of the Call<br>Recording solution                            |       |
| 1.2  | PASS   | Outbound Internal<br>Call                         | Verify calls outbound calls are recorded                                                                   |       |
| 1.3  | PASS   | Inbound Internal<br>Call                          | Verify calls received by the<br>SUT are recorded                                                           |       |
| 1.4  | PASS   | Call Hold with<br>MOH - Internal                  | Verify the two calls (pre-Hold<br>and post-Hold) are properly<br>recorded and retrievable on<br>the server |       |
| 1.5  | PASS   | Blind Transfer –<br>Internal                      | Verify both calls legs are<br>properly recorded and<br>retrievable on the server                           |       |
| 1.6  | PASS   | Consultative<br>(Attended)<br>Transfer - Internal | Verify both calls legs are<br>properly recorded and<br>retrievable on the server                           |       |
| 1.7  | PASS   | Blind Conference<br>Calls - Internal              | Verify the media for all three<br>parties is properly recorded<br>and retrievable on the server            |       |
| 1.8  | PASS   | Outbound External<br>Call                         | Verify calls outbound calls are recorded                                                                   |       |
| 1.9  | PASS   | Inbound External<br>Call                          | Verify calls received by the SUT are recorded                                                              |       |
| 1.10 | PASS   | Call Hold with<br>MOH - External                  | Verify the two calls (pre-Hold<br>and post-Hold) are properly<br>recorded and retrievable on<br>the server |       |
| 1.11 | PASS   | Blind Transfer –<br>External                      | Verify both calls legs are<br>properly recorded and<br>retrievable on the server                           |       |
| 1.12 | PASS   | Consultative<br>(Attended)<br>External Transfer   | Verify both calls legs are<br>properly recorded and<br>retrievable on the server                           |       |
| 1.13 | PASS   | Conference                                        | Verify the media for all three<br>parties is properly recorded<br>and retrievable on the server            |       |

| ID   | Result | Name                                                   | Description                                                                                      | Notes |
|------|--------|--------------------------------------------------------|--------------------------------------------------------------------------------------------------|-------|
| 1.14 | PASS   | Consultative<br>Conference Calls                       | Verify the media for all three<br>parties is properly recorded<br>and retrievable on the server  |       |
| 1.15 | PASS   | Make Me<br>Conference Calls<br>– 4 party<br>conference | Verify the media for all four<br>s parties is properly recorded<br>and retrievable on the server |       |
| 1.16 | PASS   | Inbound External<br>Call – Silent<br>Monitor           | Verify call is properly recorded<br>and silent monitor works<br>properly                         |       |
| 1.17 | PASS   | Office Anywhere<br>Call                                | Verify OAE call is properly<br>recorded and retrievable on<br>the server                         |       |
| 1.18 | PASS   | Inbound Call to<br>Voice Mail and<br>trigger Find Me   | Verify call is properly recorded<br>and retrievable on the server                                |       |
| 1.19 | PASS   | Inbound Call to<br>ECC Agent                           | Verify call to Agent is properly<br>recorded and retrievable on<br>the server                    |       |
| 1.20 | PASS   | Inbound /<br>Outbound G.711<br>Calls                   | Verify call is properly recorded<br>and retrievable on the server                                |       |
| 1.21 | PASS   | Inbound /<br>Outbound G.729<br>Calls                   | Verify call is properly recorded<br>and retrievable on the server                                |       |

### Conclusion

Recite Call Recording Solution – TAPI/WAV and Passive Recorder with TAPI has been successfully validated and approved with ShoreTel Connect Onsite system

### **Additional Resources**

ShoreTel Connect ONSITE System Administration Guide

ShoreTel Connect ONSITE Planning and Installation Guide

ShoreTel Connect ONSITE Client User Guide

| Version | Date      | Contributor       | Content                      |
|---------|-----------|-------------------|------------------------------|
| 1.0     | Sept 2017 | Pradeep Nagubandi | Original App Note            |
| 1.1     | Nov 2017  | Pradeep Nagubandi | ShoreTel requested revisions |
|         |           |                   |                              |

### ShoreTel. Brilliantly simple business communications.

ShoreTel, Inc. (NASDAQ: SHOR) is a leading provider of brilliantly simple IP phone systems and unified communications solutions powering today's always-on workforce. Its flexible communications solutions for on-premises, cloud and hybrid environments eliminate complexity, reduce costs and improve productivity.

World Headquarters 960 Stewart Drive Sunnyvale, CA 94085 USA shoretel.com +1 (800) 425-9385 Toll Free +1 (408) 331-3300 Tel +1 (408) 331-3333 Fax EMEA Inspired Easthampstead Road Bracknell, RG12 1YQ +44 (0) 1344 208800 Tel APAC 8 Temasek Boulevard#41-03 Suntec Tower 3 Singapore 038988 +65 6517 0800 Tel

Copyright © 2015 Shore Tel. All rights reserved. The Shore Tel logo and Shore Tel are registered trademarks of Shore Tel, Inc. in the United States and/or other countries. All other copyrights and trademarks herein are the property of their respective owners. Specifications are subject to change without notice.